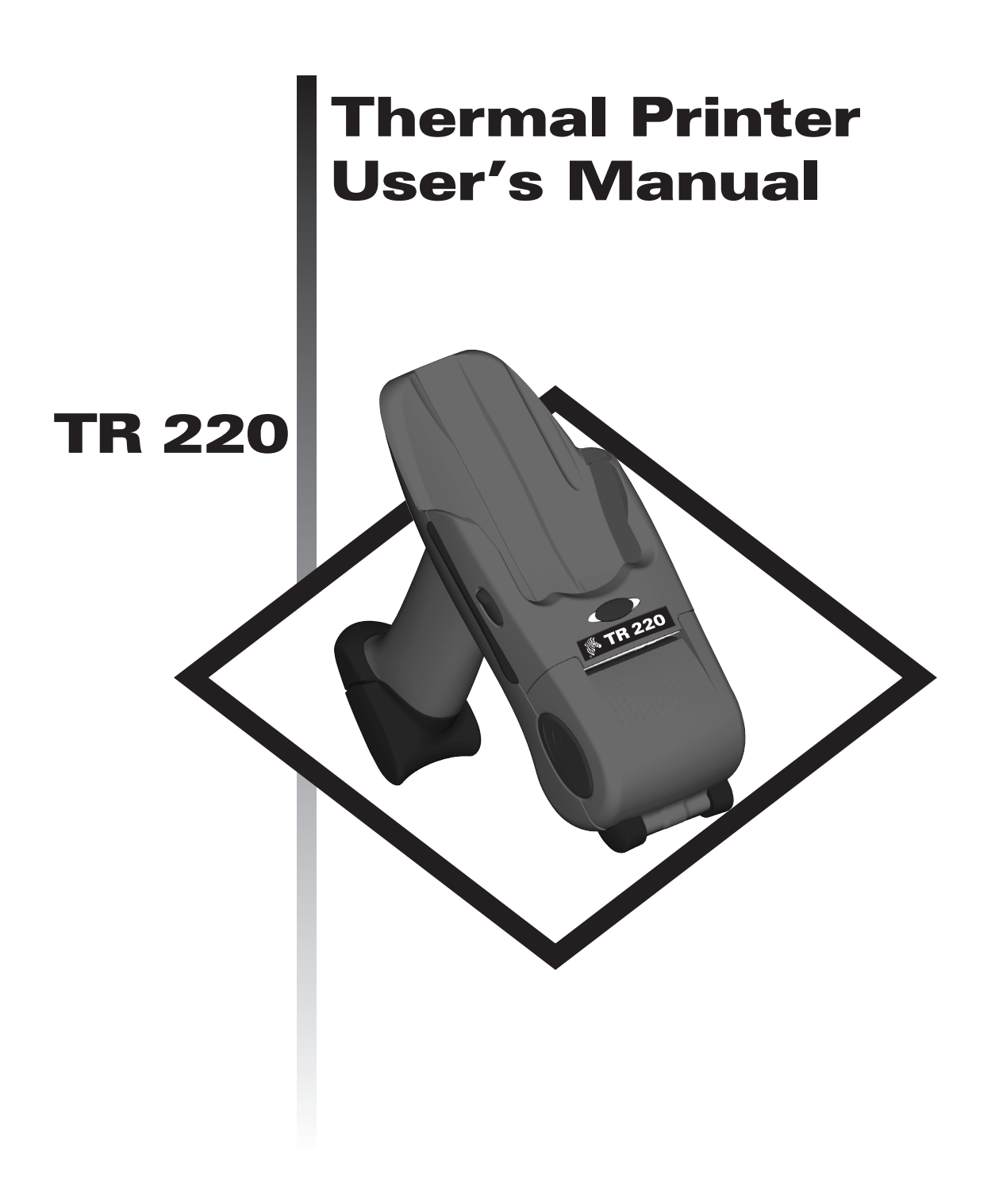

User's Manual No. 980402-001 Rev.A ©2002 ZIH Corp.

#### **COPYRIGHT NOTICE**

This document contains information proprietary to Zebra Technologies Corporation. This document and the information contained within is copyrighted by Zebra Technologies Corporation and may not be duplicated in full or in part by any person without written approval from Zebra Technologies Corporation . While every effort has been made to keep the information contained within current and accurate as of the date of publication, no guarantee is given or implied that the document is error-free or that it is accurate with regard to any specification. Zebra Technologies Corporation reserves the right to make changes, for the purpose of product improvement, at any time.

#### TRADEMARKS

 $TR\,220$  is a service mark and Zebra and Zebra Technologies are trademarks of Zebra Technologies Corporation .

SPT 1700, SPT 1800, PDT 2700 and PDT 2800 are trademarks of Symbol Technologies, Inc. All other marks are trademarks or registered trademarks of their respective holders.

#### TR 220 Thermal Printer

| F | European Council<br>Directive |               | Compliance to Standards |                                                |  |
|---|-------------------------------|---------------|-------------------------|------------------------------------------------|--|
|   | 89/336/EEC                    | EMC Directive | EN55022-B, 1998         | RF Emissions control                           |  |
|   | 92/31/EE EMC Directive        |               | EN55024, 1998           | Immunity to<br>Electromagnetic<br>Disturbances |  |
|   | 73/23/EEC                     | CB Schema     | EN60950 IEC950          | Product Safety                                 |  |

#### FCC - Declaration Of Conformity:

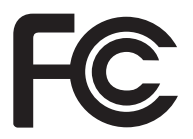

Model: TR 220 conforms to the following specification:

FCC Part 15, Subpart B, Section 15.107(a) and Section 15.109(a) Class B digital device

#### Supplemental Information:

This device complies with Part 15 of the FCC Rules. Operation is subject to the following Two Conditions: (1) This device may not cause harmful interference, and (2) this device must accept any interference received, including interference that may cause undesired operation.

#### Industry Canada Notice:

This device complies with Industry Canada ICS-003 class B requirements.

Cet equipement est conforme a l'ICS-003 classe B de la norm Industrielle Canadian

| <b>Contents</b> |  |
|-----------------|--|
|-----------------|--|

| Operation       Chapter 1         Getting to Know Your Printer.       2         Getting Started       5         Charge the Battery       5         Installing the Battery       6         Loading Media       7         AutoSense: Media Sensing without the Terminal       10         Mating the Terminal to the Printer.       11         AutoSense: Media Sensing with the Terminal Installed       12         Terminal Configuration Information       13         Dump Mode Printer Status Label       16 |
|----------------------------------------------------------------------------------------------------|
| Operator Maintenance       Chapter 2         Maintaining Your Printer       17         Media, Cleaning and Handling       18         Print Care Guidelines       19         Cleaning the Print Head       19         Cleaning the Printer       20         Cleaning the Platen Roller       21                                                                                                    |
| Universal Battery Charger Accessory       Chapter 3         Using the UBC       24         Charging the Battery       25         UBC Status Indicators       26         Serial Interface Communication Configuration       31         Symbol Terminal Serial Interface       31                                                                                                    |
| TR 220 Command Reference       Chapter 5         General Printer Configuration Information       36                                                                                                    |

#### General Cautions and Warnings

This page describes general safety and maintenance warnings and cautions for the printer and are referenced throughout the manual.

#### Warning - Static Discharge

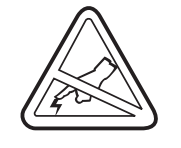

The discharge of electrostatic energy that accumulates on the surface of the human body or other surfaces can damage or destroy the print head or electronic components used in this device. DO NOT TOUCH the print head or the electronic components under the print head assembly.

#### Media Warning

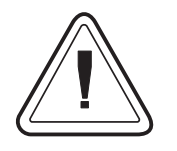

Always use high quality approved labels and tags. If adhesive backed labels are used that DO NOT lay flat on the backing liner, the exposed edges may stick to inside the printer, causing the label to peel off from the liner and jam the printer.

#### Media Reload Hint

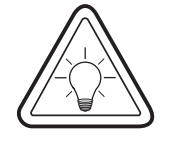

If you should run out of labels while printing, DO NOT turn the terminal power OFF or remove the printer's battery while reloading or data loss may occur. The printer will automatically resume printing when a new label is loaded.

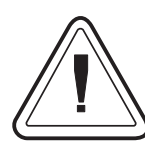

Misusing the battery may cause the battery to get hot, explode, or ignite and cause serious injury. Be sure to follow the safety rules listed below:

Do not place the battery in fire or heat the battery.

Do not disassemble or modify the battery. The battery contains safety and protection devices which, if damaged, may cause the battery to generate heat, explode or ignite.

Do not connect the positive terminal and the negative terminal of the battery to each other with any metal object (such as wire).

Do not solder directly onto the battery.

Do not pierce the battery with nails, strike the battery with a hammer, step on the battery, or otherwise subject it to strong impacts or shocks.

Do not expose the battery to water or salt water, or allow the battery to get wet.

Do not place the battery on or near fires, stoves, or other high-temperature locations. Do not place the battery in direct sunshine, or use or store the battery inside cars in hot weather. Doing so may cause the battery to generate heat, explode, or ignite. Using the battery in this manner may also result in a loss of performance and a shortened life expectancy.

When the battery is worn out, insulate the terminals with adhesive tape or similar materials before disposal.

Immediately discontinue use of the battery if, while using, charging, or storing the battery, the battery emits an unusual smell, feels hot, changes color, changes shape, or appears abnormal in any other way.

In the event that the battery leaks and the fluid gets into one's eye, do not rub the eye. Rinse well with water and immediately seek medical care. If left untreated the battery fluid could cause damage to the eye.

# 1 Operation

The Zebra TR 220 is a 2-inch wide direct thermal mobile printer that is designed to mate with a variety of Symbol® Portable Data Terminals, including Symbol models SPT 1700, SPT 1800, PDT 2700 and PDT 2800. The printer's rugged design features include a tough polycarbonate plastic body and shock absorbing rubber bumpers to permit the unit to withstand a 3-foot drop.

The TR 220 direct thermal printer can address printing requirements for labels, receipts, and tags. The printer accepts a maximum media width of 2.25 inches and prints in an industry standard 203 dpi (dots per inch) print resolution. Media sensing capability includes gap, black mark and notch.

The printer has a light lithium ion battery that allows printing of 2500 inches at 25% black coverage of media on a single charge.

The printer utilizes the Zebra EPL2 programming language to communicate and process labels and forms.

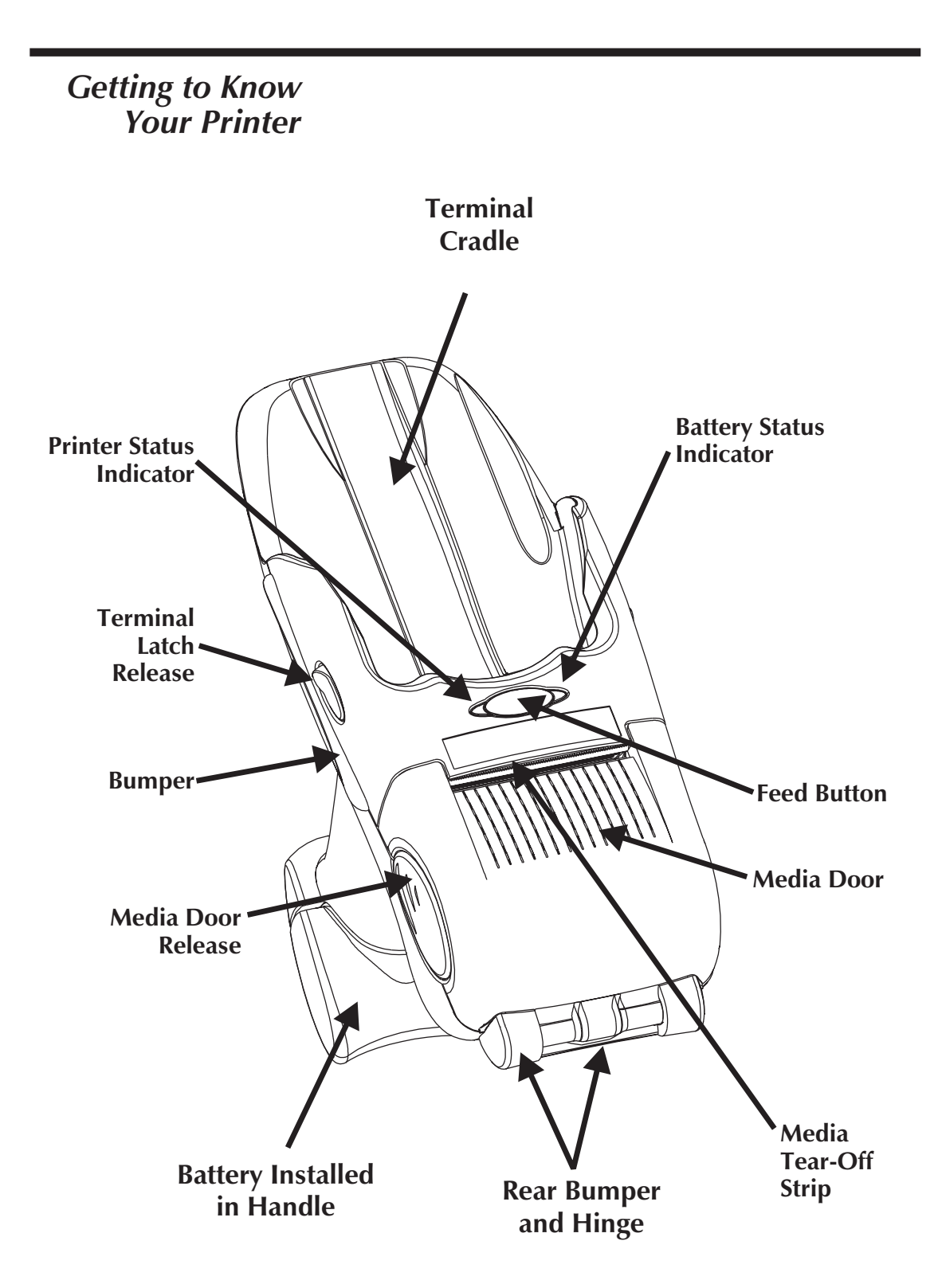

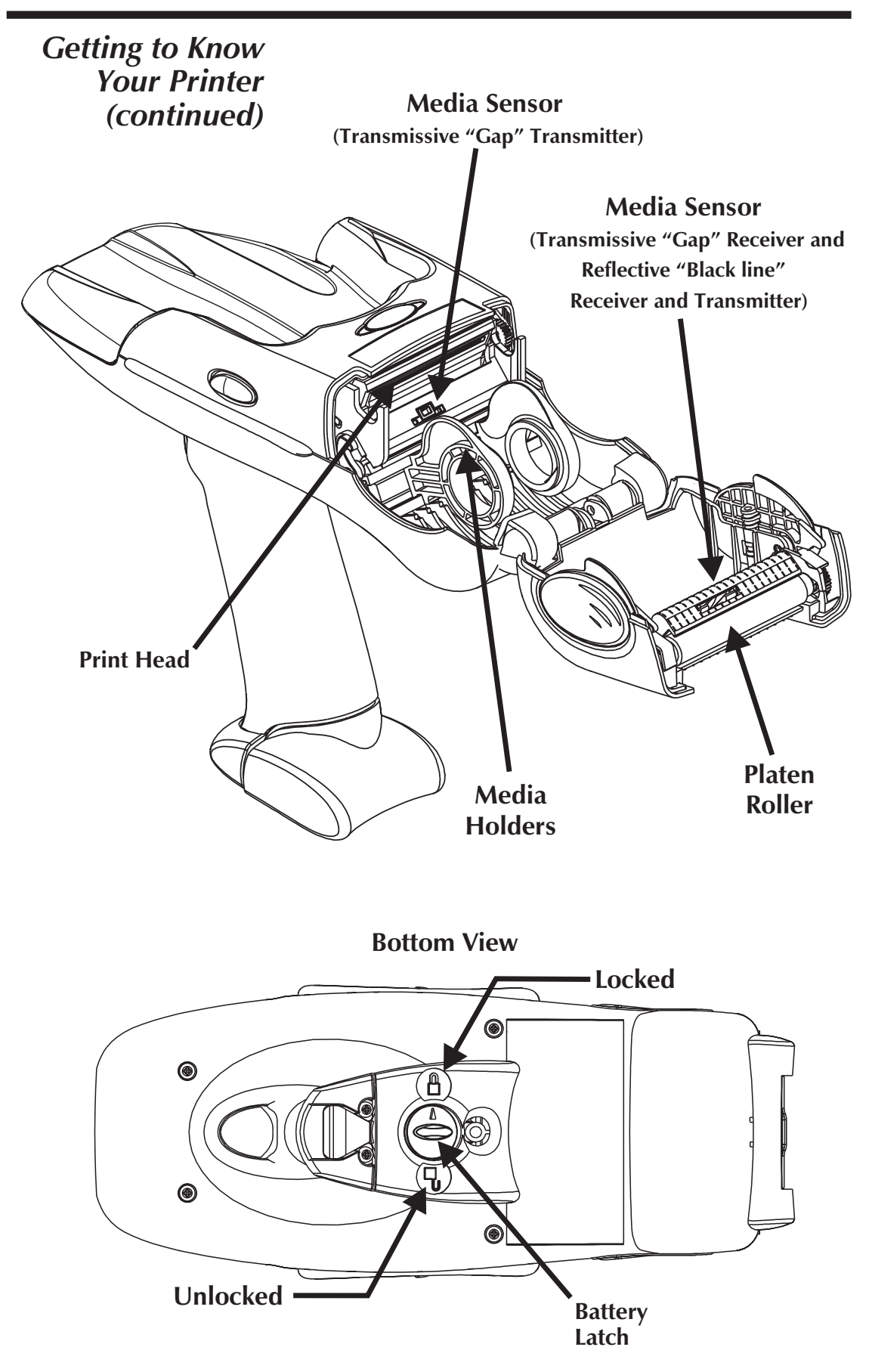

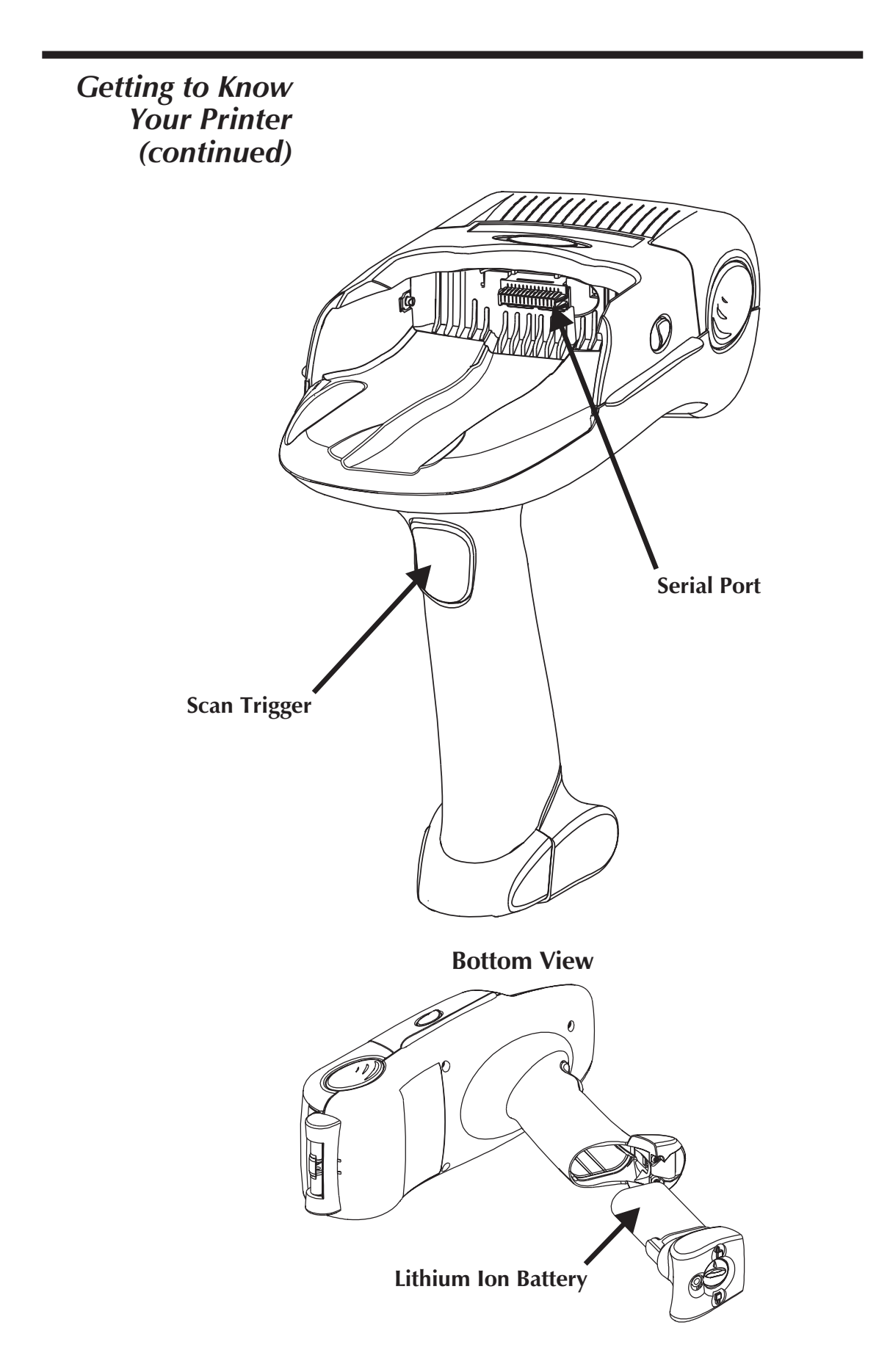

| Getting Started    | <ul> <li>Before you can use the TR 220 printer, do the following:</li> <li>Charge and Install the Battery</li> <li>Load the Printer with Media</li> <li>Initialize the Media</li> <li>Mate the Printer and Terminal</li> </ul> |
|--------------------|----------------------------------------------------------------------------------------------------|
| Charge the Battery | Before the printer can be used the first time, the lithium-ion battery must be charged and installed into the printer.                                                                                                    |
|                    | The printer's battery can be charged using the<br>Universal Battery Charger (UBC) which is an<br>optional printer accessory, see page 23.                                                                                      |
|                    | For instructions on using the UBC to charge<br>your battery, see the Quick Reference Guide<br>which comes with the UBC. Follow these same<br>procedures to recharge the battery when the<br>printer's battery level is low.    |
|                    | The printer's battery (Reorder number p/n 105312-001) must be exclusively used as the power source for the TR 220 printer and should not be used for any other purpose.                                                        |

# *Installing the* To install the battery in the TR 220 printer: *Battery*

**Step 1** Remove the fully charged battery from the charger. Leave the battery latch in the unlocked position to install into the printer.

<u>!</u>

Do not force the battery. The battery and printer are uniquely shaped (keyed) to avoid inserting the battery incorrectly or mixing batteries with similar products.

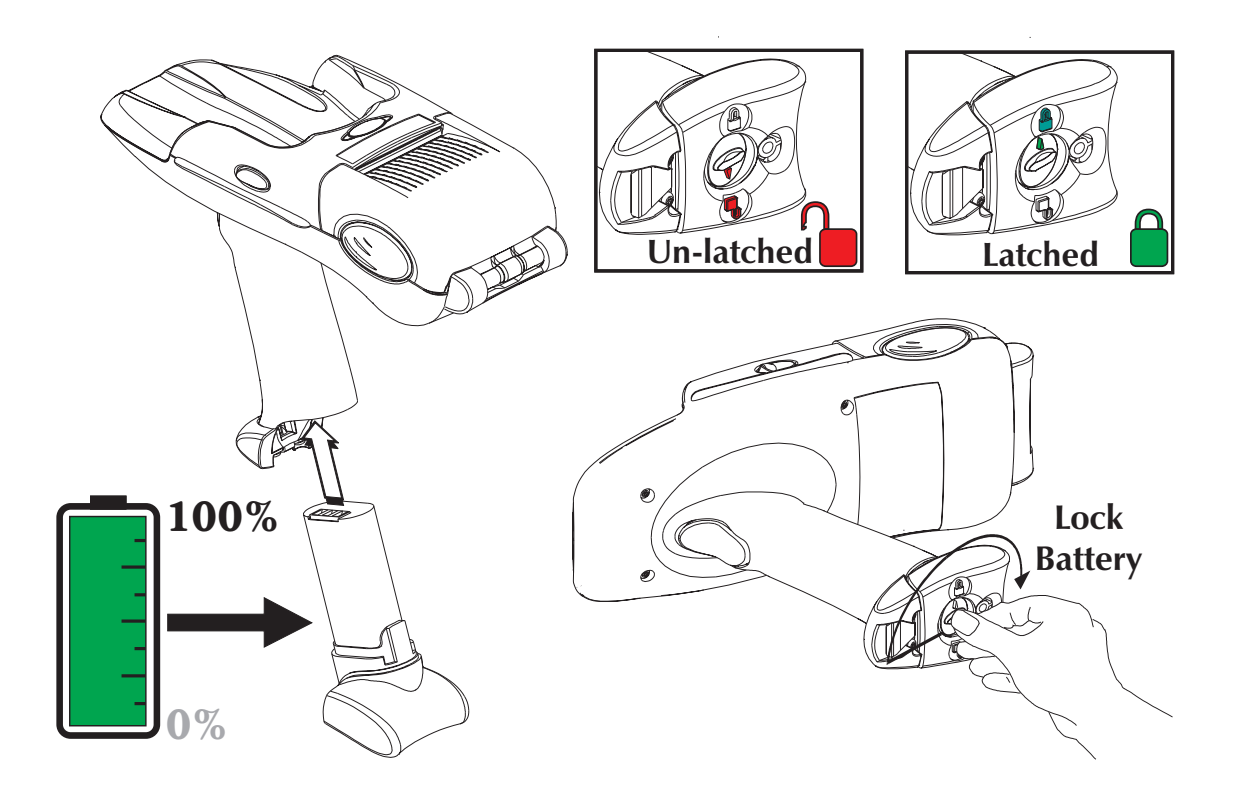

- *Step 2* Slide the battery into the empty printer handle.
- **Step 3** Rotate the battery latch while holding the battery in the printer's handle to secure the battery. The point the arrow on the latch's locking knob to the closed lock symbol.

*Loading Media* To load media into the printer:

**Step 1** To open the media door, simultaneously press the front (forward) portion of the media door release buttons, located on the right and left sides.

Lift the door open.

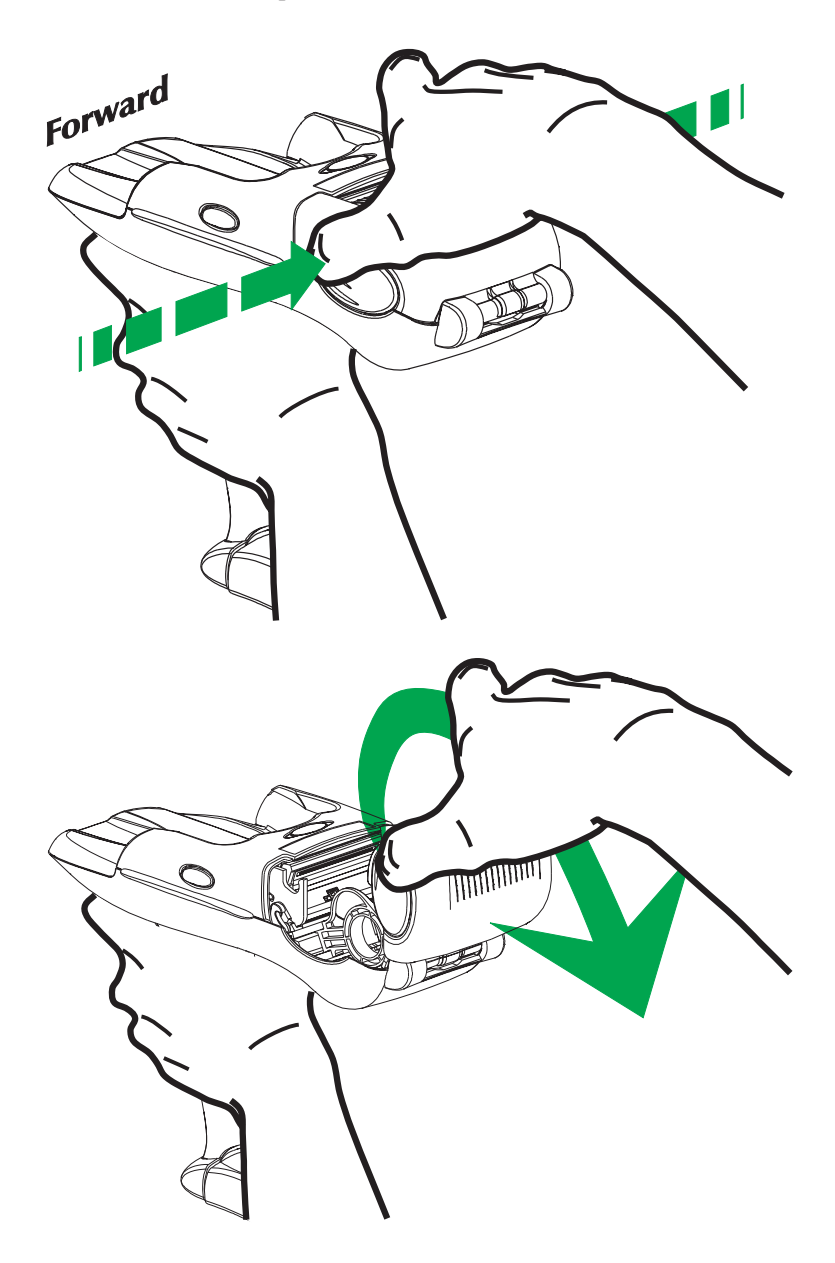

Loading Media Step 3 Open the media guides. Insert the media roll. The media roll holders are linked. Both sides open when one side is pushed open.

> Place the media to unwind in the clockwise direction when viewed from the left side of the printer.

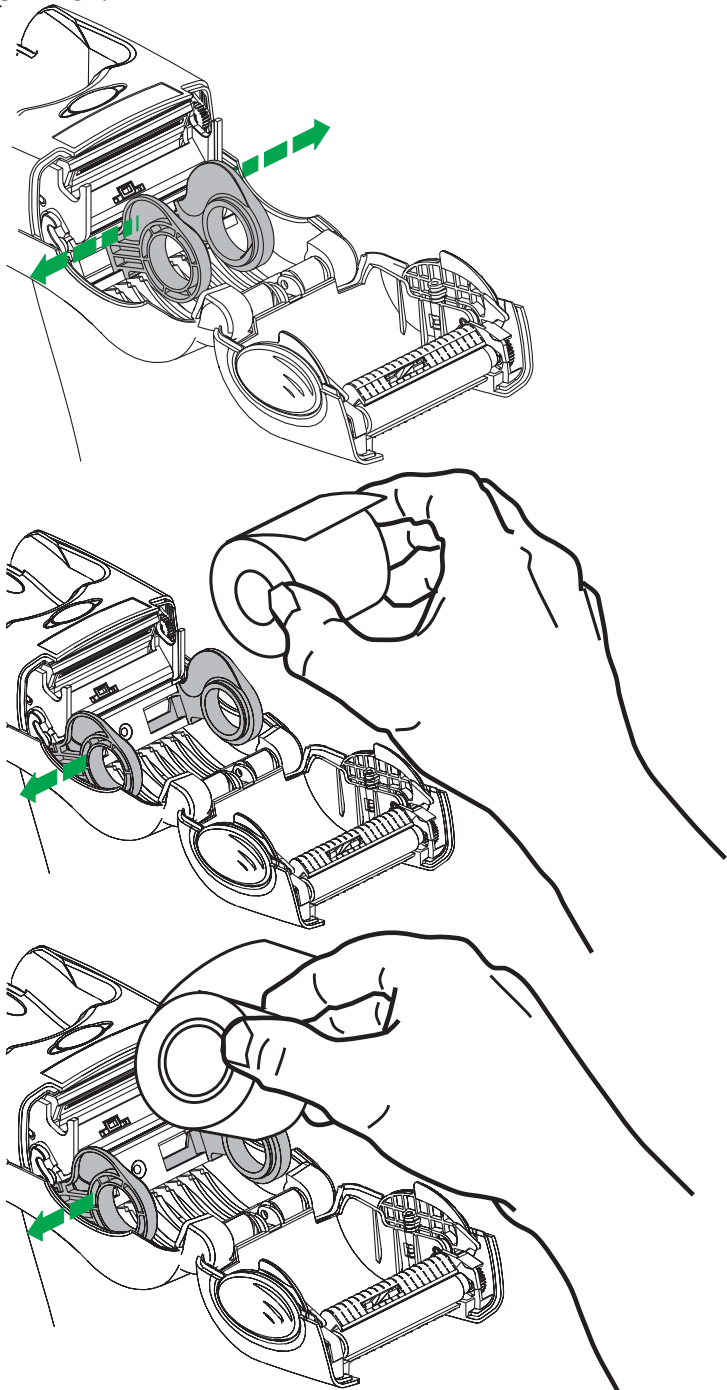

Loading Media Step 4 Center the roll between the holders and release the roll holders. Gently wiggle and pull on the roll to guarantee the roll has seated and is centered on the roll holders. The roll should not bind and be able to rotate freely.

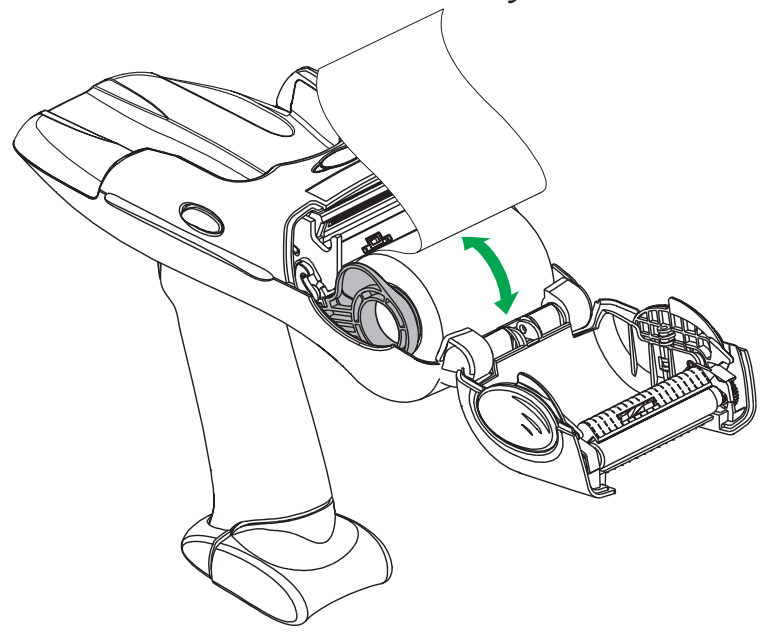

*Step 5* Close and lock the cover. Tear off the excess media.

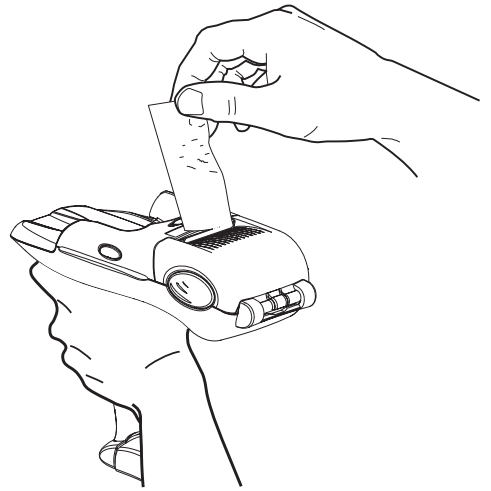

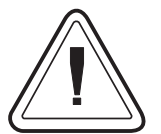

Remove the first few inches of media to eliminate contamination that collects from handling, storage and adhesive. Contaminates can transfer from the media to the print head, reducing print head life or performance.

| AutoSense:<br>Media Sensing<br>without the<br>Terminal | Prior to printing, the media sensing levels<br>and the label's length and gap distances be-<br>tween labels must be set to print properly.<br>The user initiates the TR 220's AutoSense<br>feature to set and store these parameters in<br>the printer. |  |
|--------------------------------------------------------|----------------------------------------------------------------------------------------------------|--|
|                                                        | Use the following procedure to run the printer's AutoSense routine.                                                                                                    |  |
| Step 1                                                 | Remove the terminal from the printer.                                                                                                    |  |
| Step 2                                                 | Load media into the printer.                                                                                                    |  |
| Step 3                                                 | Press and hold the Scan Trigger.                                                                                                    |  |
| Step 4                                                 | Press and hold the Feed Button down for 2 seconds and release. The Printer Status Indi-<br>cator should begin blinking green.                                                                                                    |  |
| Step 5                                                 | The indicator will stop blinking and then go<br>solid green. When the media begins to feed<br>(advance), release the Scan Trigger.                                                                                                    |  |
| Step 6                                                 | The printer will advance 3-4 labels (or approximately 12 inches) while performing the adjustment. When the adjustment is complete, a status summary label will be printed and the printer will be placed in Diagnostic Dump mode.                       |  |
| Step 7                                                 | Press the Feed Button once to exit "Dump Mode".                                                                                                    |  |
|                                                        | The printer will remain on for 5 minutes in Stand-by Mode and then automatically turn off if there is no printer activity.                                                                                                    |  |
|                                                        | See "AutoSense: Media Sensing with the Terminal Installed" on page 12 to detect and                                                                                                    |  |

# Mating the<br/>Terminal to the<br/>PrinterThe terminal can be inserted into and mate<br/>with the printer. The printer connects to the ter-<br/>minal via a unique serial connector (port) and a<br/>patented latching mechanism.

The terminal's hand strap maybe installed or removed. The strap should be closed and secured to itself to avoid interference with the scanner, binding or catching on other objects.

To mate the terminal to the printer:

- **1** Secure the strap.
- **2** Turn the terminals power off.
- **3** Slide the terminal into the printer until it latches in place. Both latches typically will make an audible click when the terminal is engaging properly with the printer.

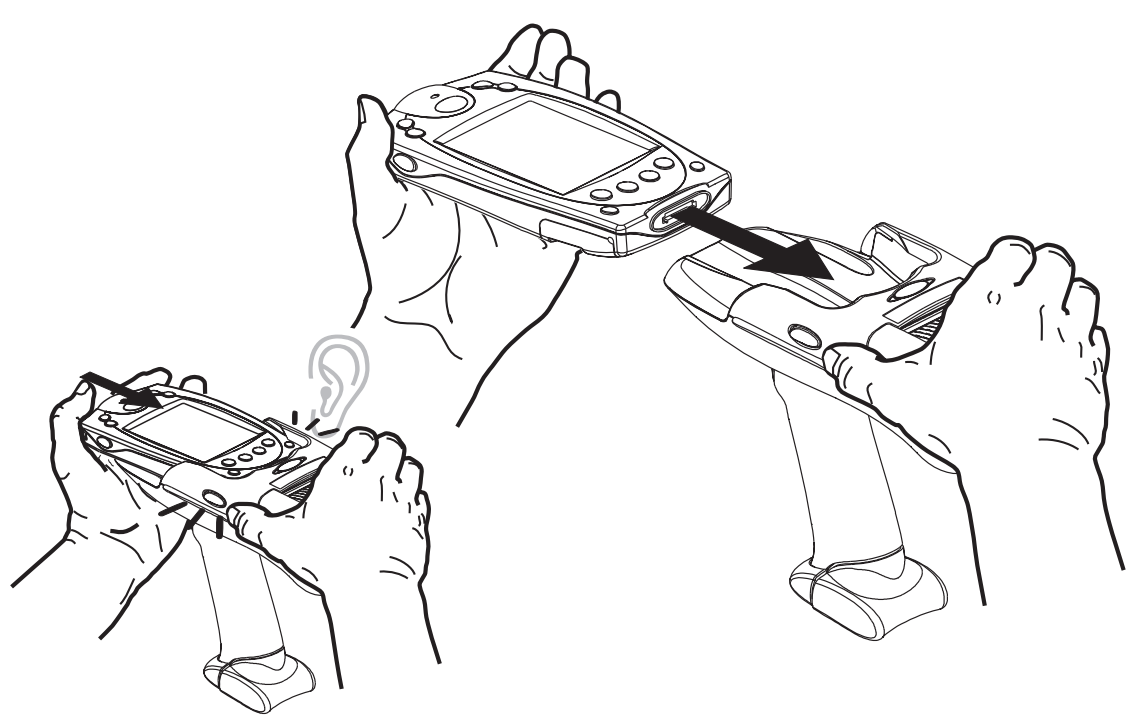

Verify that the terminal is secured properly, gently pull the terminal outward and wiggle it.

| AutoSense:<br>Media Sensing<br>with the Terminal<br>Installed | Prior to printing, the media sensing levels and<br>the label's length and gap distances between la-<br>bels must be set to print properly. The user initi-<br>ates the TR 220's AutoSense feature to set and<br>store these parameters in the printer.                                         |
|---------------------------------------------------------------|----------------------------------------------------------------------------------------------------|
|                                                               | Use the following procedure to run the printer's AutoSense routine.                                                                                                    |
| Step 1                                                        | Load media into the printer.                                                                                                    |
| Step 2                                                        | To turn on the printer, activate (select) an appli-<br>cation previously loaded in the terminal that is<br>designed to use the TR220 printer. The printer<br>status indicator should be on and green, if the<br>printer is ready to operate.                                                   |
|                                                               | The software application in the terminal must<br>activate the printer via a serial port signal<br>(5volts) for the printer to operate. Contact your<br>system integrator or administrator to identify<br>the proper software, application, and terminal<br>combination to operate the printer. |
| Step 3                                                        | Turn the terminal off.                                                                                                    |
| Step 4                                                        | Press and hold the Feed button down turn the terminal on. Release the Feed button after the printer status indicator is blinking green.                                                                                                    |
| Step 5                                                        | The indicator will stop blinking and then go                                                                                                    |

- **Step 5** The indicator will stop blinking and then go solid green. The printer will advance 3-4 labels (or approximately 12 inches) while performing the adjustment. When the adjustment is complete, a status summary label will be printed and the printer will be placed in Diagnostic Dump mode.
- Step 6 Press the Feed Button once to exit "Dump Mode".

The printer is ready to print.

| Terminal      | In order to successfully use the TR220, the 5V  |
|---------------|-------------------------------------------------|
| Configuration | output signal must be activated, and a printing |
| Information   | library needs to be installed. The printing li- |
|               | brary, printer manual, printcap file and sample |
|               | printing code are included in the Symbol SDK.   |
|               | Symbol software tools are available online at:  |
|               | http://devzone.symbol.com                       |
|               |                                                 |

**External 5V Signal** The terminals each require particular software drivers that enable Palm and Windows CE applications to control the activation of the external 5V signal. However, these drivers are not readily found on all terminals nor do they all work the same way. The steps required by each terminal to allow for the control of the external 5V signal are given below.

- *SPT 1700* The power driver (powerdrv35r.prc) and trigger scan mgr (1700\_trigger\_scanmgr.prc) must be installed through a Hot-Sync operation followed by a soft reset. Once installed, the application developer then initializes the serial communication port with the "srmOpen" function and "upwr" port parameter to activate the external 5V signal.
- **SPT 1800** The power driver for the SPT 1800 is pre-installed and does not require any other software installation. By initializing the serial communication port with the "srmOpen" function and "upwr" port parameter, the external 5V signal is activated.
- **PPT 2700 and** The driver is pre-installed on the PPT 2700 and **2800** PPT 2800 terminals. By selecting "Com7" as the active serial communication port, the external 5V signal is automatically activated.
- Printer Command<br/>LanguageFor SPT 1700 and SPT 1800 terminals, you<br/>must use EPL2 Page Mode commands via the<br/>"ptwriteprinter" command. Refer to the Symbol<br/>Software Development Kit for more informa-<br/>tion. For PPT 2700 and 2800 terminals, refer to<br/>the PPT 2700 and PPT 2800 WinCE SDK.

# The Feed Button, Scan Trigger and Status Indicators

| Printer State                                                                                  | Media                                               | Feed Button                                                                                                    | Printer Response                                                                                                    |
|------------------------------------------------------------------------------------------------|-----------------------------------------------------|----------------------------------------------------------------------------------------------------|----------------------------------------------------------------------------------------------------|
| Terminal mated<br>with Power Off                                                               | N/A                                                 | Tap or Hold                                                                                                    | No Action                                                                                                    |
| Terminal mated N/A with Power On                                                               |                                                     | Tap and Release                                                                                                    | Wakes up printer from<br>Standby Mode.<br>Standby Mode is initi-<br>ated by eight seconds<br>of printer inactivity.                                                              |
| Terminal mated<br>with Power On, Labels or Tags<br>door latched, Loaded<br>ready, not printing |                                                     | Тар                                                                                                    | Form Feed: the printer<br>advances to the top of<br>the next label or tag.                                                                                                    |
| Terminal mated<br>with Power On,<br>door latched,<br>ready, not printing                       | Labels or Tags<br>Loaded                            | (If in Standby<br>mode, tap and<br>release to wake<br>up printer)<br>Press and Hold                                                                   | Continuous Form Feed:<br>the printer advances<br>media continuously un-<br>til the button is re-<br>leased, then continues<br>to the top of the next<br>label or tag.            |
| Terminal mated<br>with Power On,<br>door latched,<br>ready, not printing                       | Continuous Media<br>Loaded                          | (If in Standby<br>mode, tap and<br>release to wake<br>up printer)<br>Press and Hold                                                                   | The printer advances<br>media continuously<br>while the button is<br>pressed. Upon release,<br>the printer will advance<br>one form length (set by<br>programming com-<br>mand). |
| Terminal mated<br>with Power On,<br>door latched                                               | rminal mated<br>h Power On, Media Out<br>or latched |                                                                                                    | Motor will turn equiva-<br>lent of 15mm media<br>motion, printer will de-<br>tect no media condition<br>and then motor will<br>stop.                                             |
| No terminal, door<br>latched, ready, not<br>printing                                           | Media Loaded                                        | Uses the Feed bu<br>to initiate the Aut<br>tecting the media<br>see page 10 for d                                                                     | tton and <b>Scan Trigger</b><br>oSense Routine for de-<br>without the terminal,<br>etails.                                                                                       |
| Terminal mated<br>door latched, Media Loaded<br>ready, not printing                            |                                                     | Uses the Feed button and the terminal to initiate the AutoSense Routine for detecting the media with the terminal installed, see page 12 for details. |                                                                                                    |

| Status<br>Indicator | Battery<br>Indicator | Condition                                              | Printer Operational State                                                                                                    |
|---------------------|----------------------|--------------------------------------------------------|----------------------------------------------------------------------------------------------------|
| Dark                | Dark                 | Off                                                    | Terminal Power Off or is not mated.<br>The printer's battery is missing or not<br>connected.                                                                                                    |
| Green               | N/A                  | Ready<br>or<br>Printing                                | Terminal Power ON, printer opera-<br>tion normal.<br>Note: If a print job is in process and<br>the terminal power goes off or the<br>terminal is disconnected after passing<br>the print job to the printer, the printer<br>status indicator will remain green and<br>the print job will finish. The status in-<br>dicator will then go dark (off) after<br>completion of this print job.                                                                              |
| Red                 | N/A                  | Media Out                                              | Terminal Power On. Printer is not printing. No media is detected.                                                                                                    |
| Orange              | N/A                  | Error - Syntax<br>(Data)<br>Error - Media<br>Detection | Terminal Power ON, printer is not<br>printing, Error condition detected.<br>1) If the error report status is com-<br>manded to be "off' via software, the<br>status indicator will only indicate mo-<br>tor or print head over temperature er-<br>rors.<br>2) If error reporting status is enabled<br>by the <b>US</b> command, then all pro-<br>gramming syntax and media detec-<br>tion errors will result in an<br>Orange-constant status indicator con-<br>dition. |
| N/A                 | Blinking<br>Orange   | Low Battery<br>Warning                                 | Indicates battery remaining charge<br>power level is less than 40% initial<br>full charge.<br>Printer will operate normally while<br>this warning is displayed.                                                                                                    |
| N/A                 | Orange<br>Constant   | Battery<br>Replacement<br>or<br>Recharge<br>required   | Indicates battery remaining charge<br>power level is less than 20% of full<br>charge and requires recharging. The<br>printer will finish printing jobs in<br>progress, but will not start new print<br>jobs until the battery charge level is<br>greater than 20%.                                                                                                    |

**Dump Mode** The operator can use the Dump Mode Status **Printer Status** printout to check the battery charge status, print Label quality, verify printer to terminal serial interface settings (printer and terminal must match) and the firmware version number. The rest of the information on the printout is for program development and debug.

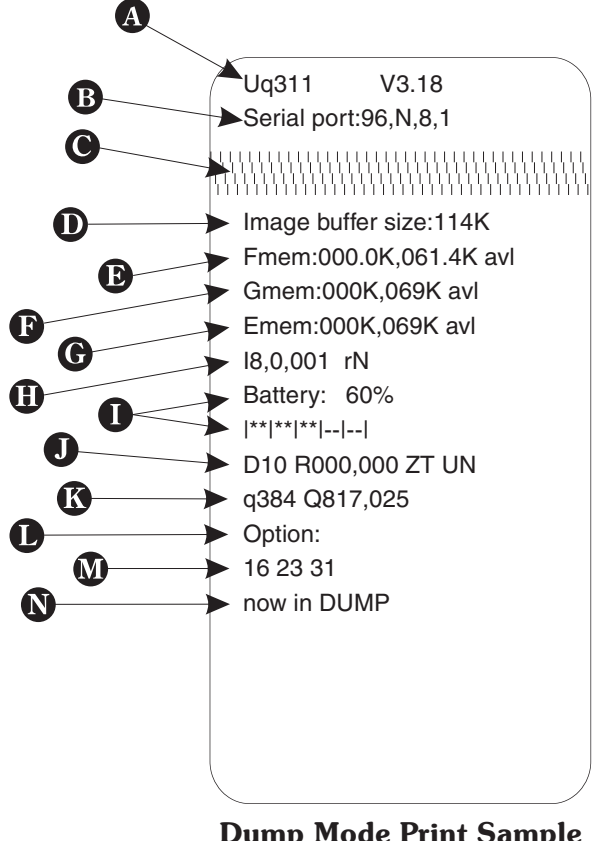

**Dump Mode Print Sample** 

- A. Printer I.D. code number and firmware version number.
- **B**. Serial port configuration.
- C. Print head test pattern.
- **D**. Amount of memory available for the Image buffer.
- **E**. Amount of memory used and memory available for Form storage.
- **F**. Amount of memory used and memory available for Graphics storage.
- **G**. Amount of memory used and memory available for Soft fonts.
- H. Currently selected Character Set (I) and Image Buffer mode setting  $(\mathbf{rN} = \text{Double Buffering Disabled})$
- Battery Status L
- Currently selected Heat Density  $(\mathbf{D})$ , J. Reference Point (**R**), Print Orientation (**Z**) and Error Status (U).
- **K**. Currently selected Form Width (g) and Length  $(\mathbf{Q})$ .
- L. Current Hardware and Software Option status - (Not Supported)
- M. Current AutoSense Through (Gap) Sensor values. The three numbers represent;
  - 1. Backing Transparent point
  - 2. Set point
  - 3. Label Transparent point.
- N. Current Dump Mode Status

# 2 Operator Maintenance

This section provides information on operator maintenance procedures for your printer.

| <i>Maintaining Your<br/>Printer</i> | The printer requires regular maintenance to op-<br>timize printing and extend the serviceable life of<br>your printer. Zebra Technologies uses only<br>high quality components and materials in its<br>printers. The printers are manufactured and<br>tested under a strict quality management pro-<br>gram. Although only minimal routine mainte-<br>nance is required, following these simple<br>maintenance guidelines will ensure longer life<br>with quality printing performance. |
|-------------------------------------|----------------------------------------------------------------------------------------------------|
|                                     | The printer's design allows for cleaning of<br>printer's media path. The operator can safely<br>clean the print head, platen roller and areas ad-<br>jacent to the media path surfaces by following<br>the simple procedures and guidelines on the                                                                                                    |

following pages.

| Media, Cleaning | The printer requires periodic cleaning to maxi- |
|-----------------|-------------------------------------------------|
| and Handling    | mize the print quality and print head life. The |
| 0               | main factors that contribute to reduced head    |
|                 | life (and platen life) are:                     |

**Touching the print head!** Static electricity can discharge and damage the print head. The body's oils and acids also damage the print head.

**Cleaning** - For optimum performance, clean the print head regularly after every 3-5 rolls of media.

**Abrasion** - Over time, the movement of media across the print head will wear through the protective ceramic coating, exposing and eventually damaging the print elements (dots).

**Use of proper media** - Use only approved media. Non-approved media may contain chemicals that can destroy or dramatically reduce the print head's life.

**Temperature** - Print head density (heat) setting. Set the density to the lowest possible setting that prints a good image.

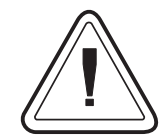

Using Zebra Technologies approved media also helps ensure that your printer will have a longer life with quality printing performance.

See www.zipzebra.com for your on-line thermal label and ribbon media source. ZipZebra has bar code label and ribbon supplies for Zebra and Eltron label printers, and thermal printer ribbons and labels for other popular thermal label printing systems.

| Print Care<br>Guidelines | • | Remove the outer layer of media from the la-<br>bel roll before loading media. Tape or adhe-<br>sive that holds the loose end and the outside<br>length of media becomes contaminated<br>when handled or stored. When you remove<br>this part of the media, you remove poten-<br>tially contaminating oils, dust, and adhe-<br>sives. |
|--------------------------|---|----------------------------------------------------------------------------------------------------|
|                          | • | Clean the print head every 3-5 label rolls.                                                                                                    |
|                          | • | Clean the platen (drive) roller to remove con-<br>taminates. Note - Paper or label liner parti-<br>cles do not normally affect print operation.                                                                                                    |
| Cleaning the Print       | A | s you use your printer, the print head may be-                                                                                                    |

**Cleaning the Print** As you use your printer, the print head may be- **Head** come contaminated resulting in poor print quality. Every 3-5 rolls of media the print head should be cleaned with a cleaning pen.

- *1* Open the media door and remove the media.
- **2** Gently rub the cleaning pen across the upper black and colored areas of the print head. Allow the print head to dry for 1 minute before loading media.

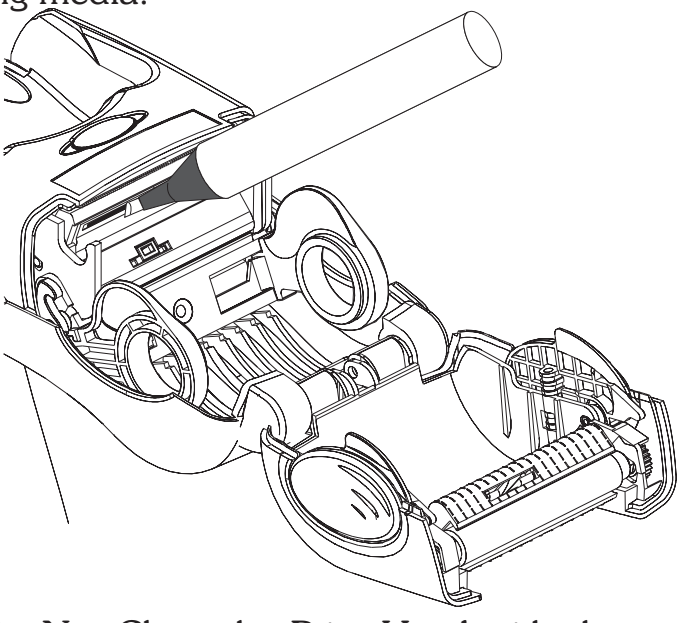

Do Not Clean the Print Head with sharp objects! Only used approved cleaning materials.

#### **Cleaning the Printer** Cleaning the outside of the printer is not generally recommended except in cases where the contaminates may migrate to the media or the platen roller (both contact the print head).

Linerless media printers need additional cleaning to avoid adhesive buildup on the ribs in the media path near the platen roller.

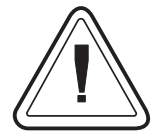

Always Remove The Battery And Terminal Before Cleaning the Platen Roller or General Printer Cleaning.

**Do Not Clean The Battery.** 

# Do Not Clean the Printer's Serial Port Connector.

The exterior surfaces and the media path surfaces (except the print head) can be cleaned with a lint free, clean, damp cloth very lightly moistened with medical grade alcohol. Medical grade alcohol (95% pure or better) may be used to help remove any adhesive or label material buildup.

Avoid cleaning the media sensors. Remove accumulated dust with a dry swab from the sensors by gently wiping them off. If adhesives or other contaminates get on the sensor, then an alcohol moistened swab may be used. Clean several times to remove any film that may be left from the initial cleaning or sensors may not function properly. Using too much alcohol can allow it to get between the electronic components and will require a much longer drying time before the printer will function properly.

#### **Cleaning the Platen Roller** The standard platen (drive) roller normally does not require cleaning. Paper and liner dust can accumulate without effecting print operations. Contaminates on the platen roller can damage the print head or cause the media to slip when printing. Adhesive, dirt, general dust, oils and other contaminates should be cleaned immediately off the platen.

The non-stick platen roller on Linerless media printers requires frequent cleaning to keep adhesive buildup from occurring and transferring to the print head and the media path.

The platen can be cleaned with a fiber free swab (such as a Texpad swab) or a lint free, clean, damp cloth very lightly moistened with medical grade alcohol (95% pure or better). *Do Not Use the Cleaning Pen!* 

- 1 Open the media door and remove the media.
- 2 Clean the platen surface with the alcohol moistened swab. Rotate the platen while swabbing. Repeat this process two to three times with a new swab to remove residual contaminates. Adhesives and oils, for example, may be thinned by the initial cleaning but not completely removed.

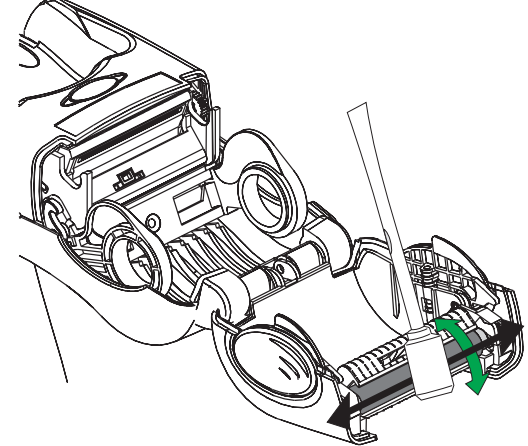

Allow the printer to dry for 1 minute before loading labels.

# 3 Universal Battery Charger Accessory

The Universal Battery Charger (UBC) is not included with the printer and is sold as an accessory. The UBC is designed specifically for use with TR 220 printer. It provides the proper voltage and currents to safely charge your printer's lithium-ion battery. The UBC accessory contains the following:

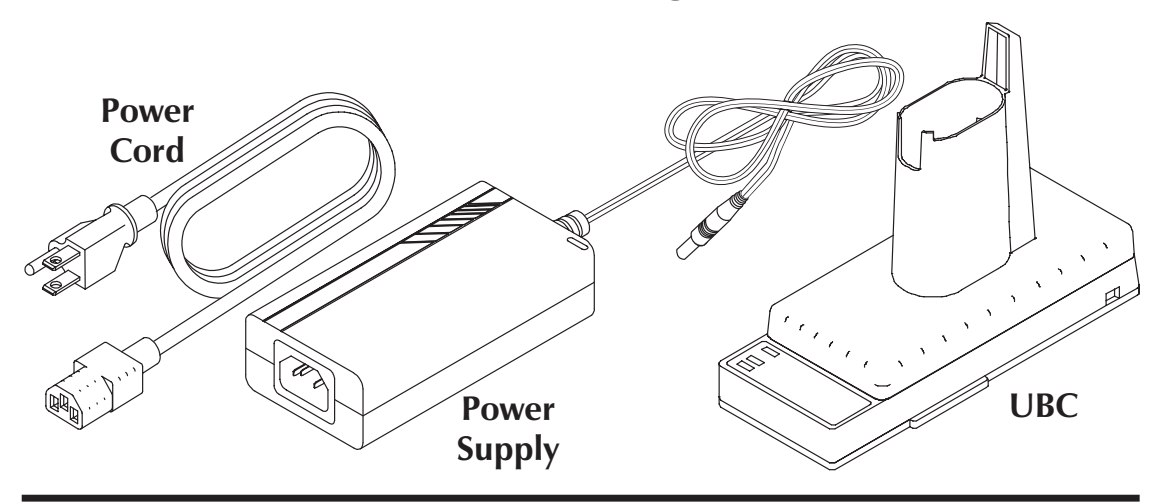

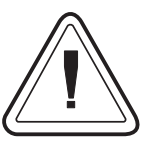

The Universal Battery Charger (UBC) is the only approved, safe method to charge your battery. Using other methods to charge your printer's battery may damage the battery or in the worst cases cause a fire or explosion.

See the Battery Warnings on page v

- *Using the UBC* The single unit UBC configuration setup is outlined below.
  - *1* Plug the DC Power cable into the UBC.
  - 2 Plug the AC Power cord into the power supply. The power supply has a standard modular AC plug design to accommodate multiple grounded power cord variations. The power supply is capable of utilizing a wide range of input voltages from 100 to 240 VAC.

Plug the other end of the AC Power cord into a properly grounded AC power receptacle.

**3** The UBC's Power indicator will light green.

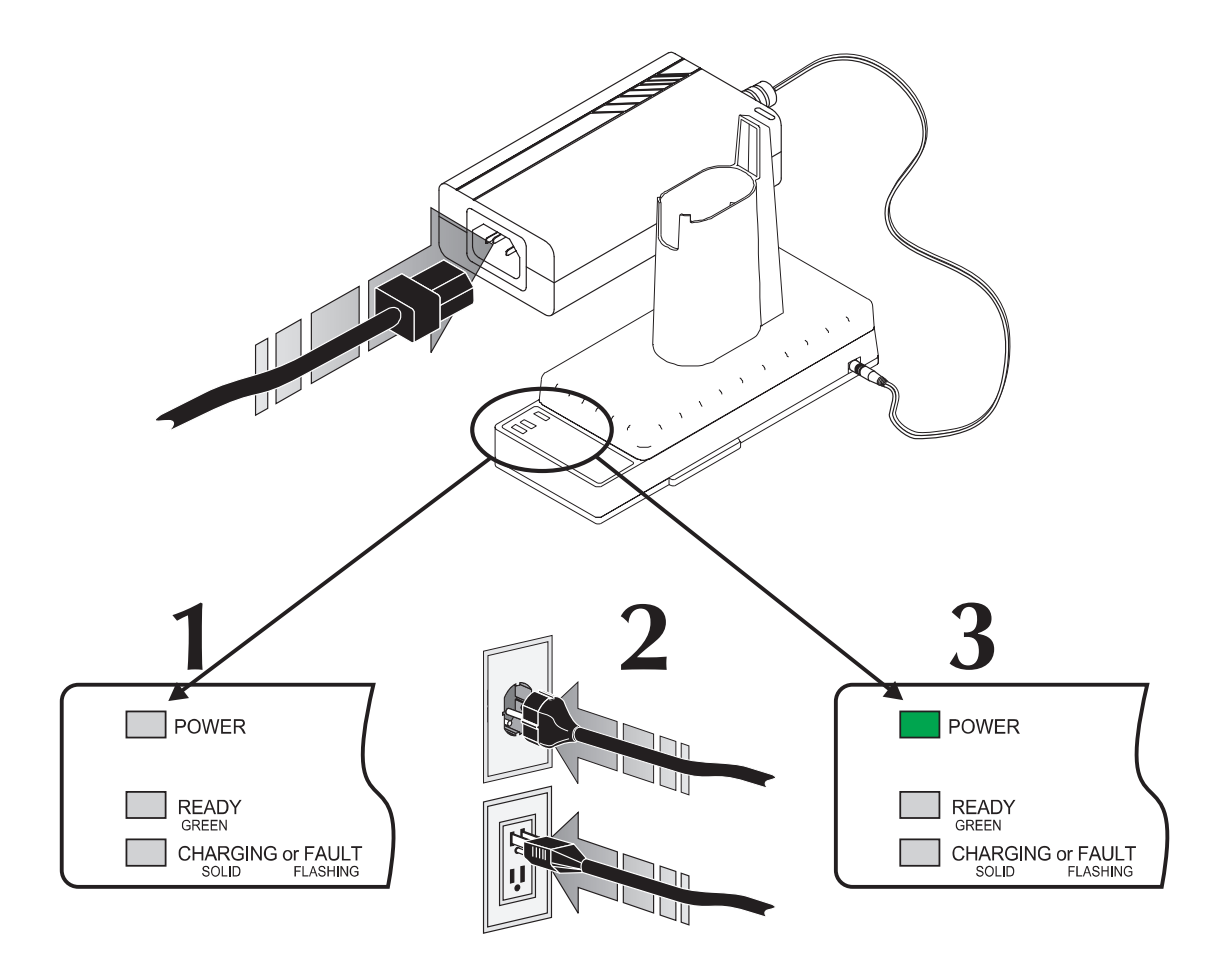

*Charging the Battery* The printer's battery is keyed and designed to only install into it's UBC. This is to protect the battery and operator from improper charging.

- **1** Set the battery's lock to the unlocked position and insert it into the UBC.
- **2** Insert the battery and while pushing down on the battery, turn the battery's lock to the locked position.
- *3* The UBC's Charge indicator will flash for a few seconds while the battery and charger are initializing and then go solid yellow while charging.
- **4** The Ready indicator will go green when charging has completed.

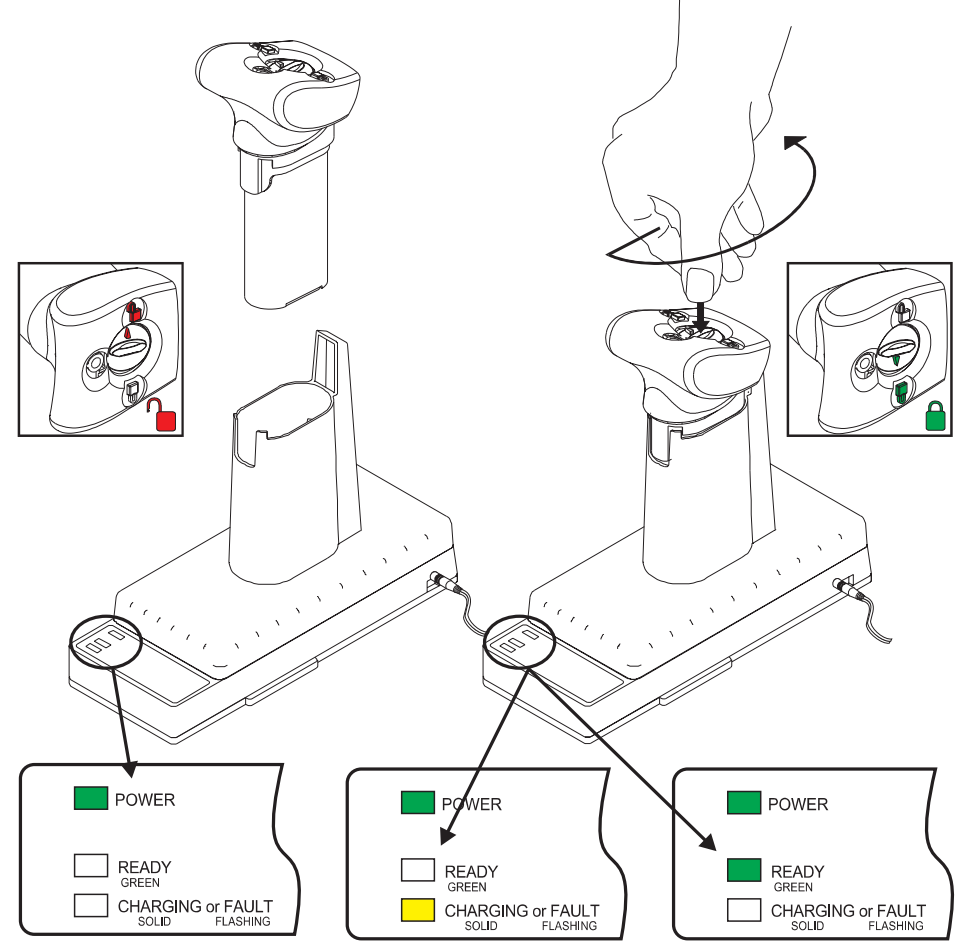

UBC Status **POWER** - Solid Green when the UBC has power connected and is ready to charge.

**READY** - Solid Green when the battery is ready to use.

**CHARGING** / **FAULT** - Solid Yellow when the battery is charging.

**CHARGING** / **FAULT** - Flashing Yellow when the battey has been rejected due to battery failure (short, dead cell, etc.).

| Problem                                                                                                    | Solution or Reason                                                                                                    |
|----------------------------------------------------------------------------------------------------|----------------------------------------------------------------------------------------------------|
| Printer Status Unknown<br>Terminal Not Mated<br>Status indicators are:<br>Printer - DARK<br>Battery - DARK                                                | <ul> <li>Sleep Test - Press the Feed Button<br/>until the Printer Status Indicator blinks<br/>green and release the trigger and button.<br/>This is normal operation. If the<br/>indicators are:</li> <li>Both Dark - The battery needs to be<br/>installed, charged or is defective.</li> <li>Both Dark - Printer failure.</li> <li>Battery Status - Orange or Blinking<br/>Orange - Battery Low, needs charge.</li> <li>Printer Status other than blinking green -<br/>Remove and re-insert the battery to<br/>reset the printer. Repeat Sleep Test.</li> <li>Function Test and Status Report -<br/>Run the AutoSense: Media Sensing<br/>without the Terminal procedure (see<br/>page 10) to verify printer operation. The<br/>Dump Mode printout includes battery<br/>charge status.</li> </ul> |
| Terminal Mated and ON<br>Terminal application<br>software is active - Status<br>Unknown<br>The status indicators are:<br>Printer - DARK<br>Battery - DARK | <ul> <li>Sleep Test - Printer only<br/>Press the Feed Button and verify printer<br/>status is blinking green. If the indicators<br/>are:</li> <li>Both DARK - The battery needs to be<br/>installed, charged or is defective.</li> <li>Both DARK - Remove the terminal and<br/>verify printer operational readiness with<br/>the Sleep Test and Function Test above.</li> <li>Printer Status - Blinking GREEN -<br/>Printer is not activated via software.<br/>Install or activate a printer aware<br/>application on the terminal.</li> </ul>                                                                                                    |
| Terminal Mated and ON<br>The status indicators are:<br>Printer - GREEN<br>Battery -N/A                                                                    | <ul> <li>Printer operating normally.</li> <li>1. Printer Ready - Printer aware software is active.</li> <li>2. Printer is receiving data through interface.</li> </ul>                                                                                                    |

# Appendix A - Troubleshooting

| Problem                                                                                        | Solution or Reason                                                                                                    |
|------------------------------------------------------------------------------------------------|----------------------------------------------------------------------------------------------------|
| Terminal Mated and ON<br>The status indicators are:<br>Print - Blinking GREEN<br>Battery - N/A | <ol> <li>Printer is in a functional diagnostic or<br/>test mode.</li> <li>With the Feed button depressed - printer<br/>is in Sleep test, AutoSense and other<br/>diagnostics modes.</li> <li>Error condition - Reset printer by<br/>removing and re-installing the battery.</li> </ol>                                                                                                    |
| Print command(s) sent<br>The status indicators are:<br>Print - ORANGE<br>Battory N/A           | <ol> <li>Printer has a syntax or command error.<br/>Check program and resend print job.</li> </ol>                                                                                                    |
| Printing stops and STATUS indicator lights ORANGE or RED.                                      | <ol> <li>Perform AutoSense gap sensor<br/>adjustment on page 12.</li> <li>Possible problem with label stock. Use<br/>only approved labels and tags.</li> <li>Possible label jam.</li> <li><b>Terminal</b> - Application may have set<br/>insufficient memory for label size or is<br/>caused by other programming issues.<br/>Contact your system integrator or<br/>administrator to identify the<br/>configuration for proper printing.<br/>Integrator - Check the printer's<br/>memory configuration. Refer to the<br/>EPL2 Programming manual.</li> </ol> |
| AutoSense - Media Change<br>The status indicators are:<br>Print - ORANGE<br>Battery - N/A      | <ol> <li>Media type has changed from labels<br/>or black line media to continuous<br/>media. Prints "no gap detected" or<br/>"no black line detected".</li> <li>Terminal - change to an application<br/>that supports the media or insert the<br/>correct media for the application.</li> <li>Contact your system integrator or<br/>administrator to identify the proper<br/>software media combination. Note - The<br/>media setting is programmed into the<br/>printer via printer commands embedded<br/>into the print job.</li> </ol>                    |

| Problem                                                                                                    | Solution or Reason                                                                                                    |
|----------------------------------------------------------------------------------------------------|----------------------------------------------------------------------------------------------------|
| The status indicators are:<br>Print - Blinking ORANGE<br>with momentary GREEN<br>Battery - N/A                                                                   | 1. Firmware download in process.                                                                                                    |
| Terminal Mated and ON<br>Media Loaded and a<br>Print Command or Feed has<br>been issued to printer<br>The status indicators are:<br>Print - RED<br>Battery - N/A | <ol> <li>Media is out. Reload with new media.</li> <li>Sensor has contaminates on it or label<br/>jam. Check media path.</li> <li>Clean platen roller. Platen roller may be<br/>contaminated causing media to slip.</li> <li>Verify that the media cover is closed<br/>properly.</li> <li>Power-up failure. Reset the printer by<br/>removing and replacing the battery</li> </ol>                                                                                                    |
| Terminal Mated and ON<br>The status indicators are:<br>Print - GREEN<br>Battery - N/A                                                                            | 1. Printer ready to receive flash programming during firmware download.                                                                                                    |
| Terminal Mated and ON<br>Media Loaded<br>Will not print or FEED labels<br>The status indicators are:<br>Print - GREEN                                            | <ol> <li>Verify that the terminal is mated<br/>correctly to the printer.</li> <li>Check that the media roll is loaded with<br/>the direct thermal side facing up. Ensure<br/>top cover is locked closed.</li> <li>Clean platen roller. Platen roller may be<br/>contaminated causing media to slip.</li> <li>Terminal - Application software<br/>sending the print job may have print<br/>density (darkness) set to low. Contact<br/>your system integrator or administrator<br/>to identify the proper software media<br/>and density setting combination for<br/>proper printing. Note - The media<br/>setting is programmed into the printer<br/>via printer commands embedded into<br/>the print job.</li> </ol> |

| Problem                                                                                                    | Solution or Reason                                                                                                    |
|----------------------------------------------------------------------------------------------------|----------------------------------------------------------------------------------------------------|
| Printing is faded or poor<br>quality.                                                                                                | <ol> <li>Clean the print head with cleaning pen.</li> <li>Terminal - Adjust print darkness within<br/>software. Application software sending<br/>the print job may have print density<br/>(darkness) set to low. Note - The media<br/>setting is programmed into the printer<br/>via printer commands embedded into<br/>the print job.</li> <li>Check the media and verify that print<br/>surface is facing up.</li> </ol>                                                                                                    |
| Printer appears to be<br>working (media is being fed<br>out), but nothing is printed.<br>The status indicators are:<br>Print - GREEN | <ol> <li>Verify the roll is loaded with the direct<br/>thermal side facing up.</li> <li>Verify that the media is the correct type.<br/>Use approved direct thermal media<br/>only. Thermal transfer or regular paper<br/>will not print.</li> <li>Clean the print head with cleaning pen.</li> <li>Terminal - Application software<br/>sending the print job may have print<br/>density (darkness) set to low. Contact<br/>your system integrator or administrator<br/>to identify the proper software media<br/>and density setting combination for<br/>proper printing. Note - The media<br/>setting is programmed into the printer<br/>via printer commands embedded into<br/>the print job.</li> </ol> |
| Prints only partial label or<br>skips a label.                                                                                       | <ol> <li>Perform AutoSense gap sensor<br/>adjustment on page 12.</li> <li>Label caught on print head. Clean print<br/>head.</li> <li>Top cover is not properly latched.</li> <li><b>Terminal</b> - Possible software problem.<br/>Contact your system integrator or<br/>administrator to identify the<br/>configuration for proper printing.<br/>Integrator - Check the printer's<br/>memory configuration. Refer to the<br/>EPL2 Programming manual.</li> </ol>                                                                                                    |

| Serial Interface | The printer's serial port is configured with the |
|------------------|--------------------------------------------------|
| Communication    | Y command for the printer. The printer sup-      |
| Configuration    | ports interface data rates from 1200 to 38,400   |
| C                | baud. See the EPL2 programmer's manual for       |
|                  | details.                                         |

The printer's serial port default configuration is: 9600 baud 8 bit data 1 stop bit No parity

The printer and the terminal communication speeds and settings must match. Check the printer's settings with the AutoSense routine's "Dump Mode" status printout.

*Symbol Terminal* The figure below displays the connections needed to communicate with the printer via the printer's custom serial interface. The printer's connector is a SMK p/n CSS5014-0314R.

| Pin # | Signal     | Description                                                                                       |  |
|-------|------------|---------------------------------------------------------------------------------------------------|--|
| 1     | 5.0V input | 5.0V applied by terminal, used to turn printer on.                                                |  |
| 2     | DSR        | Not Used                                                                                          |  |
| 3     | RxD        | Data Receive                                                                                      |  |
| 4     | RTS        | Ready to Send (Hardware flow control)                                                             |  |
| 5     | TxD        | Data Transmit                                                                                     |  |
| 6     | CTS        | Clear to Send (Hardware flow control)                                                             |  |
| 7     | I1         | Interrupt 1 used by terminal application to initiate scanning. (Terminal side is "high" activate) |  |
| 8     | I2         | Not Used                                                                                          |  |
| 9     | DTR        | Not Used                                                                                          |  |
| 10    | XGND       | Digital Ground (Connected to PCB ground)                                                          |  |
| 11    | PGND       | Power Ground (Connected to PCB ground)                                                            |  |
| 12    | 8V input   | Reserved                                                                                          |  |
| 13    | Thermistor | Connected to PCB ground                                                                           |  |
| 14    | Thermistor | Connected to Analog input of microprocessor (used to monitor stepper motor operating temperature) |  |

# Appendix B TR 220 Command Reference

This section outlines the mobile printer EPL2 commands supported by the TR 220 printer. It is intended as a quick reference for EPL2 page mode programmers. The EPL Page Mode Programmer's manual is available in electronic form on the user' documentation CD or on the Internet at www.zebra.com .

# Command Summary for the TR220 Mobile Printer

The EPL2 command and description are noted in the left columns, while the unique TR220 operation appears in the right column.

| Command | Description                       | TR220 Unique Operation |
|---------|-----------------------------------|------------------------|
| Α       | ASCII Text                        |                        |
| AUTOFR  | Automatic Form Printing           | Not Supported          |
| В       | Bar Code                          |                        |
| b       | MaxiCode                          |                        |
|         | PDF417                            |                        |
| С       | Counter                           |                        |
| С       | Cut Immediate                     | Not Supported          |
| D       | Density                           |                        |
| EI      | Print Soft Font Info.             |                        |
| EK      | Delete Soft Font                  |                        |
| eR      | User Definable Error Response     | Not Supported          |
| ES      | Store Soft Font                   |                        |
| f       | Cut/Peel Position                 | Not Supported          |
| FE      | End Form Store                    |                        |
| FI      | Print Form Info.                  |                        |
| FK      | Delete Form                       |                        |
| FR      | Retrieve Form                     |                        |
| FS      | Store Form                        |                        |
| GG      | Retrieve Graphics                 |                        |
| GI      | Print Graphics Info.              |                        |
| GK      | Delete Graphic                    |                        |
| GM      | Store Graphic                     |                        |
| GW      | Direct Graphic Write              |                        |
|         | Character Set Selection           |                        |
| JB      | Disable Top Of Form Backup        |                        |
| JF      | Enable Top Of Form Backup         |                        |
| LE      | Line Draw Exclusive               |                        |
| LO      | Line Draw Black                   |                        |
| LS      | Line Draw Diagonal                |                        |
| LW      | Line Draw White                   |                        |
| M       | Memory Allocation                 |                        |
| N       | Clear Image Buffer                |                        |
| 0       | Cancel Customized Settings        |                        |
| оВ      | Cancel Customize Bar Code         |                        |
| οΕ      | Line Mode Font Substitution       | Not Supported          |
| оН      | Macro PDF Offset                  |                        |
| оМ      | Disable Initial Esc Sequence Feed | Not Supported          |
| oR      | Character Substitution (Euro)     |                        |

| Command   | Description                                                                           | TR220 Unique Operation |
|-----------|---------------------------------------------------------------------------------------|------------------------|
| oW        | Customize Bar Code Parameters                                                         |                        |
| 0         | Options Select                                                                        | Not Supported          |
| OEPL1     | Set Line Mode                                                                         | Not Supported          |
| Р         | Print                                                                                 |                        |
| PA        | Print Automatic                                                                       |                        |
| Q         | Set Form Length<br>Transmissive (Gap) Sensor<br>Black Line Sensor<br>Continuous Stock |                        |
| q         | Set Form Width                                                                        |                        |
| R         | Set Reference Point                                                                   |                        |
| r         | Set Double Buffer Mode                                                                | Single Buffer Only     |
| S         | Speed Select                                                                          | Auto Selects Speed     |
| TD        | Define Date Layout (& Print Date)                                                     | Not Supported          |
| TS        | Set Real Time Clock                                                                   | Not Supported          |
| TT        | Define Time Layout (& Print Time)                                                     | Not Supported          |
| U         | Print Configuration                                                                   |                        |
| UA        | Enable Clear Label Counter Mode                                                       |                        |
| UB        | Reset Label Counter Mode                                                              |                        |
| UE        | External Font Information Inquiry                                                     |                        |
| UF        | Form Information Inquiry                                                              |                        |
| UG        | Graphic Information Inquiry                                                           |                        |
| UI        | Host Prompts/Codepage Inquiry                                                         |                        |
| UM        | Codepage & Memory Inquiry                                                             |                        |
| UN        | Disable Error Reporting                                                               |                        |
| UP        | Codepage & Memory Inquiry/Print                                                       |                        |
| UQ        | Configuration Inquiry                                                                 |                        |
| US        | Enable Error Reporting                                                                | Status LED Enable      |
| <b>U%</b> | Host Prompt/Battery Inquiry                                                           | Mobile Printers Only   |
| U%        | Host Prompt/Motor Temperature                                                         | Mobile Printers Only   |
| V         | Define Variable                                                                       |                        |
| W         | Windows Mode                                                                          | Not Supported          |
| xa        | Sense Media                                                                           |                        |
| X         | Box Draw                                                                              |                        |
| Y         | Serial Port Setup                                                                     |                        |
| Z         | Print Direction                                                                       |                        |
| ?         | Download Variables                                                                    |                        |
| ^@        | Reset Printer                                                                         |                        |
| ^ee       | Status Report - Immediate                                                             | Not Supported          |

# Command Summary for the TR220 Mobile Printer

| General Printer<br>Configuration<br>Information | The TR 220 mobile printer has features that re-<br>quire special consideration when program-<br>ming. The EPL2 command support has been<br>modified to maximize battery charge utilization<br>and ignore unusable features. Some of the<br>features and commands that need special con-<br>sideration when developing applications in-<br>clude the following: |
|-------------------------------------------------|----------------------------------------------------------------------------------------------------|
|                                                 | • The TR 220 printer operates in Single Buffer Mode only.                                                                                                    |
|                                                 | • Single buffering increases the maximum image buffer size to 2235 dots long (22 inches/ 558.8mm) with the maximum print width of 384 dots (1.89 inches/ 48 mm).                                                                                                    |
|                                                 | • Speed ( <b>S</b> ) is automatically adjusted to maxi-<br>mize battery life. It can not be set by program-<br>ming.                                                                                                    |
|                                                 | • Density ( <b>D</b> ) has a default value of 10. The programmer should set this value to the lowest level that produces a usable label to maximize battery life.                                                                                                    |
|                                                 | • The use of large, highly dot dense images<br>(solid black) is not recommended. This will<br>reduce battery charge utilization. The printer<br>is rated to print at 25% density (3mm solid<br>black bar across the print width alternated<br>with a 9mm non-printing bar or an equiva-<br>lent density pattern).                                              |
|                                                 | • Long multiple label or high density print jobs<br>may cause the printer to temporarily delay<br>printing operations while the motor or print<br>head cool to safe operation temperatures.                                                                                                    |
|                                                 | • The Enable Error Reporting ( <b>US</b> ) command enables the command syntax error reporting via the orange printer status indicator.                                                                                                    |

## **U%** Host Prompts/Motor Temperature

**Description** EPL2 Mobile Printers Only (TR 220) - This command will cause the printer to **send to the host** the motor temperature status through the mobile printer's serial port.

#### Syntax U%

The printer will send motor temperature in  $2^{\circ}$ C increments to the host via the serial port. The printer uses the data format of **NNdeg C**, where **NN** equals the motor temperature.

**Range Reported** (Degrees Celsius): 24 ≤ **NN** < 60

#### **U%**

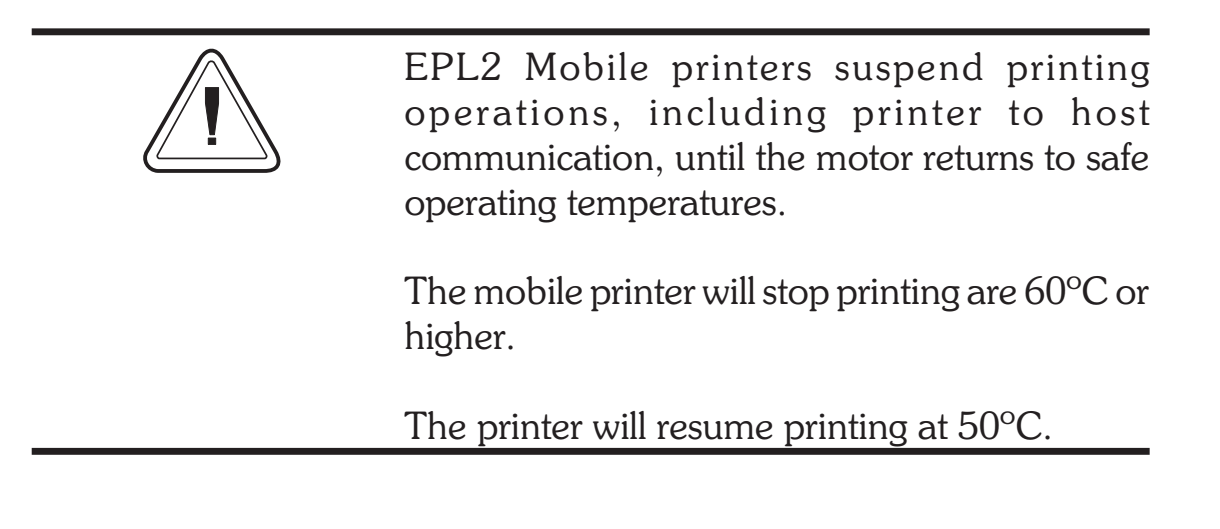

Example: U%

: Command sent to printer

: Printer responds with motor temperature : 24 deg C

## **U\$** Host Prompts/Battery Status

**Description** EPL2 Mobile Printers Only (TR 220) - This command will cause the printer to **send to the host** the battery charge status.

#### Syntax U\$

The printer will send information about battery charge status in increments of 10 percent. The printer uses the data format of **VccNNN%**, where **NNN** represents the battery's charge level.

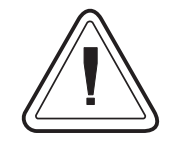

EPL2 Mobile printers suspend all <u>new</u> printing operations, including printer to host communication, until the battery charge level is greater than 20%.

Print jobs or forms (single label or batch operations) will continue processing until finished.

The mobile printer will accept new commands and print after the battery charge is greater than 20%.

*Example*: U\$↓

: Command sent to printer : Printer responds with : Vcc90%

## **US** Enable Error Reporting

**Description** Use this command to enable the printer's status reporting feature.

**Serial Port** - If an error occurs, the printer will send a NACK(0x15), followed by the error number, to the computer. If no errors occur, the printer will echo ACK(0x6) after each **P** command.

If paper or ribbon empty occurs, the printer will send, through the serial port, a"-07" and "Pnnn" where nnn is the number of labels remaining to print.

**Mobile Printers Only** (TR220) - Enables command error reporting via printer's status indicator, as well as, the serial port.

#### Syntax US[p1]

The printer's default setting is off.

#### Parameters $p_1 = 1$ Optional Parameter

If no errors occur, the printer will echo ACK(0x6) after each label that is successfully printed.

# **US** Command - Enable Error Reporting

| Code | Error/Status Description                                              |
|------|-----------------------------------------------------------------------|
| 00   | No Error                                                              |
| 01   | Syntax Error                                                          |
| 02   | Object Exceeded Label Border                                          |
| 03   | Bar Code Data Length Error<br>(e.g.: EAN-13 is a 12 or 13 digit only) |
| 04   | Insufficient Memory to Store Data                                     |
| 05   | Memory Configuration Error                                            |
| 06   | RS-232 Interface Error                                                |
| 07   | Paper                                                                 |
| 08   | Duplicate Name: Form, Graphic or Soft Font                            |
| 09   | Name Not Found: Form, Graphic or Soft Font                            |
| 10   | Not in Data Entry Mode                                                |
| 12   | Pause Mode or Paused in Peel mode                                     |
| 13   | Mobile Printers: Print head too hot                                   |
| 14   | Mobile Printers: Motor too hot                                        |
| 15   | Mobile Printers: Battery low warning ( $\geq 40\%$ )                  |
| 16   | Mobile Printers: Battery low limit ( $\geq 20\%$ )                    |
| 50   | Does not fit in area specified                                        |
| 51   | Data length to long                                                   |
| 93   | PDF-417 coded data to large to fit in bar code                        |